## VOLUMEPACK 2P (2 Pivots)

## **Riesgo financiero**

Las operaciones en los mercados financieros pueden traer consigo un alto nivel de riesgo, el cual no es apto para algunos inversionistas. El alto nivel de apalancamiento que ofrece el mercado podría favorecerle o actuar en su contra. Antes de involucrarse en los mercados financieros debe analizar cuidadosamente los objetivos de su inversión, su nivel de experiencia, y su disposición a tomar riesgos. Existe la posibilidad de sufrir pérdidas que sobrepasan su inversión inicial y por lo tanto, no debe invertir dinero que no esté en posición de perder. Como inversionista usted debe de estar consciente de todos los riesgos relacionados con las transacciones y buscar, en caso de tener dudas, asesoramiento de expertos.

Cualquier información proporcionada por este software es suministrada como comentario general sobre el mercado y no constituye asesoramiento para invertir. Forexandcodes no se hace responsable por pérdidas o daños, incluyendo pero sin limitación, la pérdida de ganancias ocasionada directa o indirectamente por el uso o la dependencia a información proporcionada en este sitio Web.

## Instalación

Hacer doble click en el programa de instalación: instalar.exe.

Pasados unos segundos nos aparecerá la siguiente pantalla:

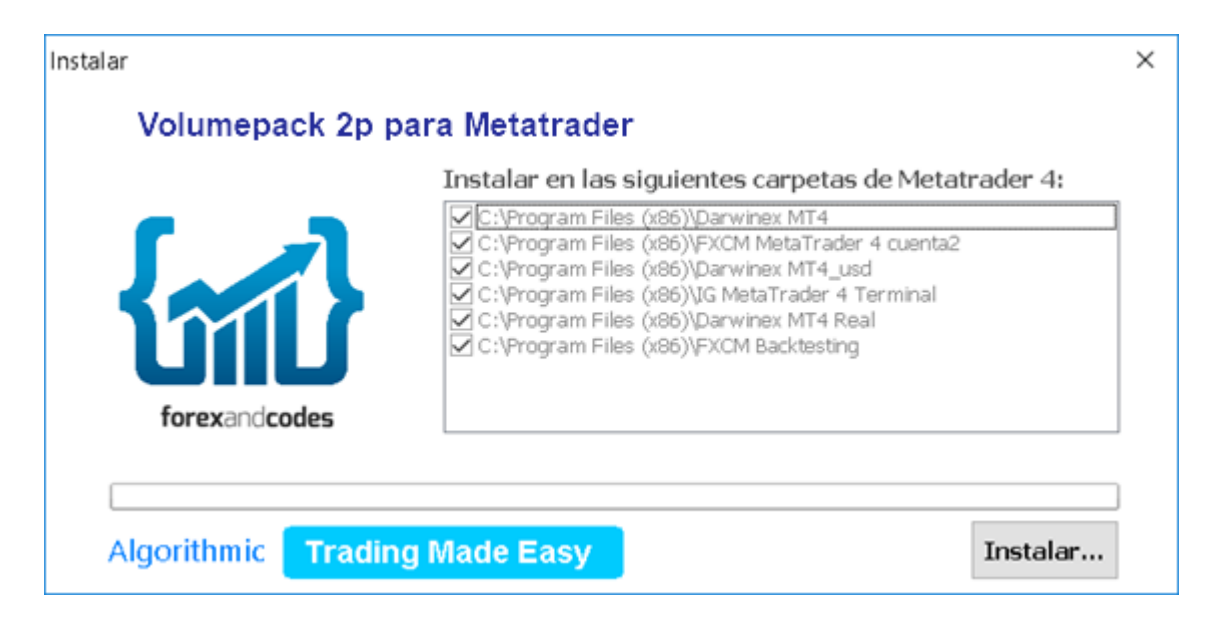

Dependiendo de las diferentes instalaciones que tengamos hechas de Metatrader nos aparecerán más o menos carpetas donde instalarlo. Si sólo tenemos un Metatrader instalado en nuestro PC, entonces sólo aparecerá una línea en la tabla anterior. Como podemos ver en la imagen superior tenemos un cuadrado donde chequear en que instalación de metatrader queremos instalar el pack de indicadores.

Una vez los hayamos seleccionado, pulsamos el botón Instalar.

Cerrar metatrader 4 si estaba abierto. Volver a abrir Metatrader 4 ir a las opciones (Menú Herramientas=>Opciones), En la pestaña Asesores expertos marcar la casilla de "permitir importar DLL". Cerramos la ventana de opciones pulsando Aceptar.

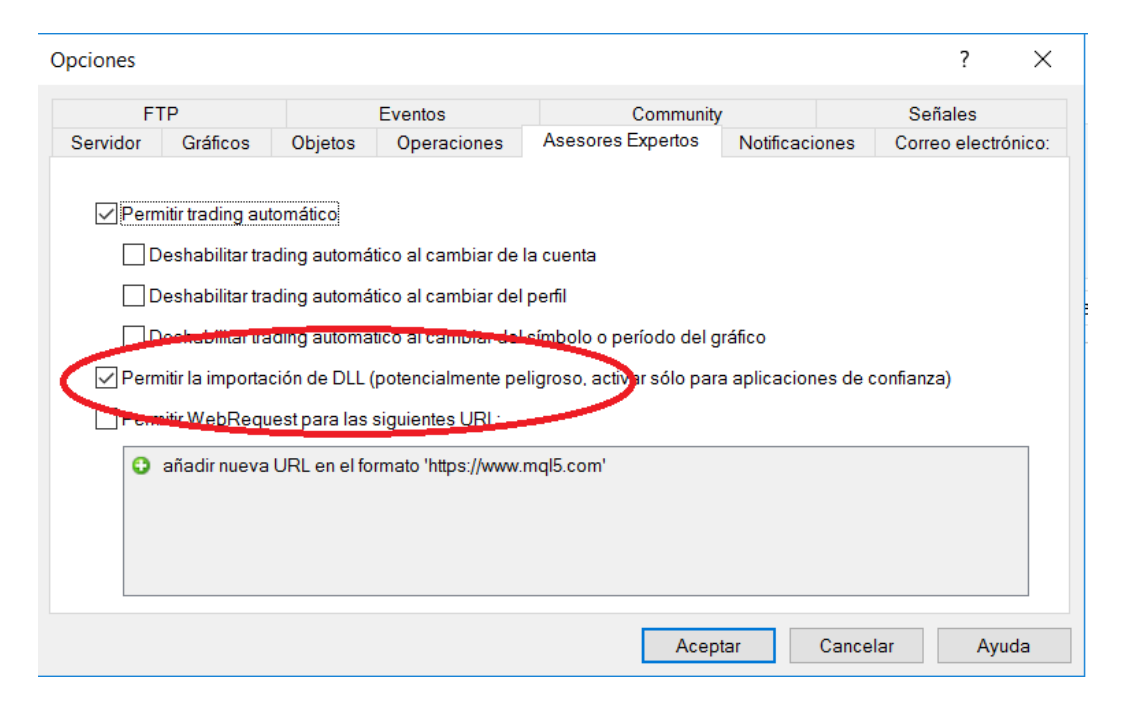

En la ventana principal de Metatrader, en la ventana de Navegador podemos ver los diferentes indicadores que tenemos instalados, y ahí podemos ver el indicador VolumePack\_2P

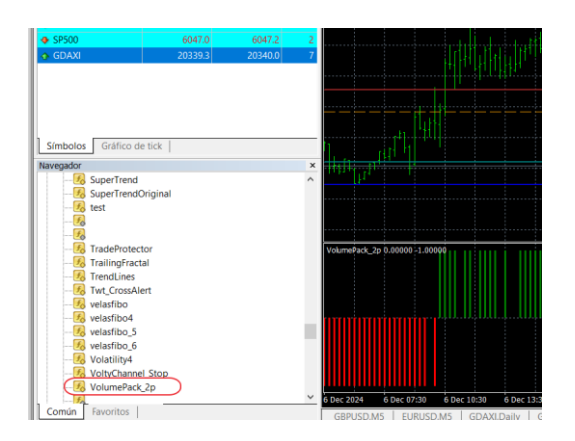

Abrir un gráfico e insertar el indicador VolumePack2p sobre él, desde el menú: "insertar => Indicador personalizado => Volumepack2p".

El indicador debería funcionar sin problemas en los siguientes activos :

EURUSD,GPBUSD,AUDUSD,USDJPY, USDCHF,NZDUSD,USDCAD,DOW JONES, SP500, NASDAQ, DAX, EUROSTOCK, ORO, PLATA, PETRÓLEO, BITCOIN Y ETHEREUM

El único parámetro que es obligatorio de introducir es el "usuario" y "códigoactivación" que "forexandcodes" nos enviará vía email tras la compra del indicador.

| Variable                                    | Valor |
|---------------------------------------------|-------|
| ab usuario                                  |       |
| eodigoactivacion                            |       |
| 🝺 Mapea nombre activo según Broker ej. GDA  |       |
| biferencia Horaria Broker-CET, por defecto. |       |
| ab usuario_zp                               |       |
| odigoactivacion_zp                          |       |
| Dias a visualizar                           | 20    |
| Refresh_Time_Secs                           | 15    |
| numero_pivots_anteriores                    | 1     |
|                                             | ·     |
|                                             |       |

Los parámetros "usuario" y "codigoactivacion" no hace falta introducirlos por cada gráfico, **c**on hacerlo en un solo gráfico es suficiente, no hace falta hacerlo por cada uno de los gráficos en los que insertemos el indicador.

Si aún así nos da algún error de validación, bastará cerrar metatrader 4 y volver a entrar.

Contacto:

No dude en ponerse en contacto para cualquier aclaración, sugerencia etc. al correo info@forexandcodes.com

Puede seguir noticias sobre nuestros indicadores en twitter: @forexandcodes y en el blog <u>https://forexandcodes.com/blog</u>